# User Manual

|                                                                      | Lister & Individual Library                                              | Ny agate Help                               |
|----------------------------------------------------------------------|--------------------------------------------------------------------------|---------------------------------------------|
| Leate                                                                | Alexandra Arthur Fader Advanced Search Search History                    | y View Marked Results                       |
| Jänte Subjects<br>27 Saint A                                         | Q Danie Search (?)<br>Veryward                                           | Q Search                                    |
| E factoria                                                           | ☐ Fut Text Drivy Ø Peer-Reviewed<br>Ø Protessonal &<br>☐ Only Indian Jou | i Journale 🕌<br>Industrial Journal<br>mails |
| ar<br>29 Second Management Sciences<br>29 Second Management Sciences |                                                                          |                                             |
|                                                                      |                                                                          |                                             |

The Rights & Access Control Module helps you manage your library account, journal assignment and the Document Delivery Request within your consortia effectively.

www.jgateplus.com

# www.jgateplus.com

J-Gate Plus provides a single point search for all library subscribed and open access journals. It provides three different layers of searching:

- 1) **Global Layer**: The user can search from a pool of indexed journals which also includes open access, non subscribed (abstract level) and library subscribed journals.
- 2) Library Layer: The user can search within the library subscribed journals and download the full text of the article. He can also view the articles from journals available only in print in his institution's library.
- 3) **Personal Layer**: The user can create his own personalized profile and search within a set of chosen journals. He will also receive an email alert if there is any update in the TOC of those journals.

The functionalities like Basic Search, Journal Finder, Author Finder, Advanced Search, Search Results can be used for referring articles. According to the kind of journals he wants to restrict his searches to (All, Library or Favourite), the researcher can toggle between the three layers while using these functionalities.

# Table of Contents

| Accessing All Journals                             | 6  |
|----------------------------------------------------|----|
| Search Relevant and Current Information            | 7  |
| Search Results Page                                |    |
| View Articles of Your Interest                     | 1  |
| Advance Search for more complex Search Query       | 14 |
| Journal Finder                                     |    |
| Browse Journals Using A-Z Listing                  |    |
| <ul> <li>Browse Table of Contents</li> </ul>       | 18 |
| Author Finder Search Result Page                   | •  |
| Register to add My Favourite Journals & Set Alerts | 19 |
| Search History                                     | 22 |

#### Accessing All Journals

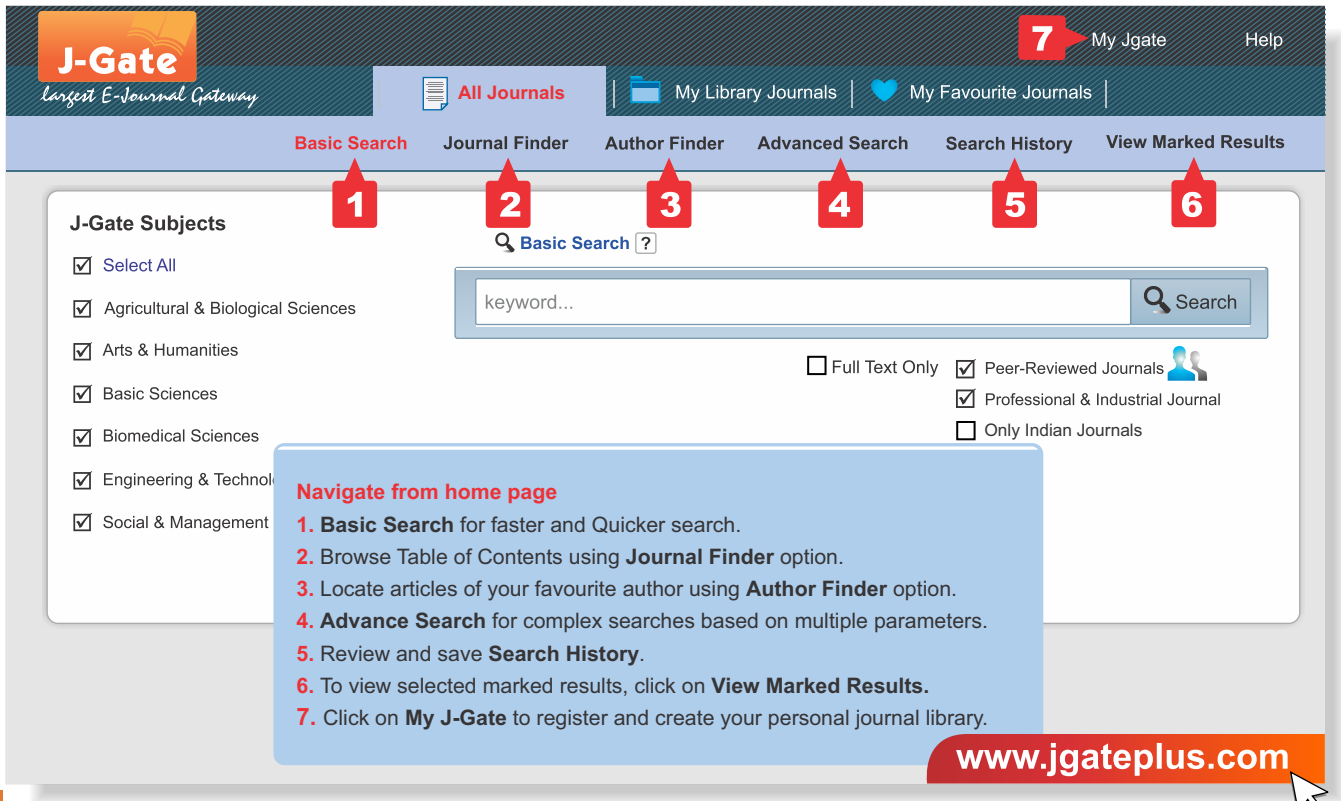

#### Search Relevant and Current Information

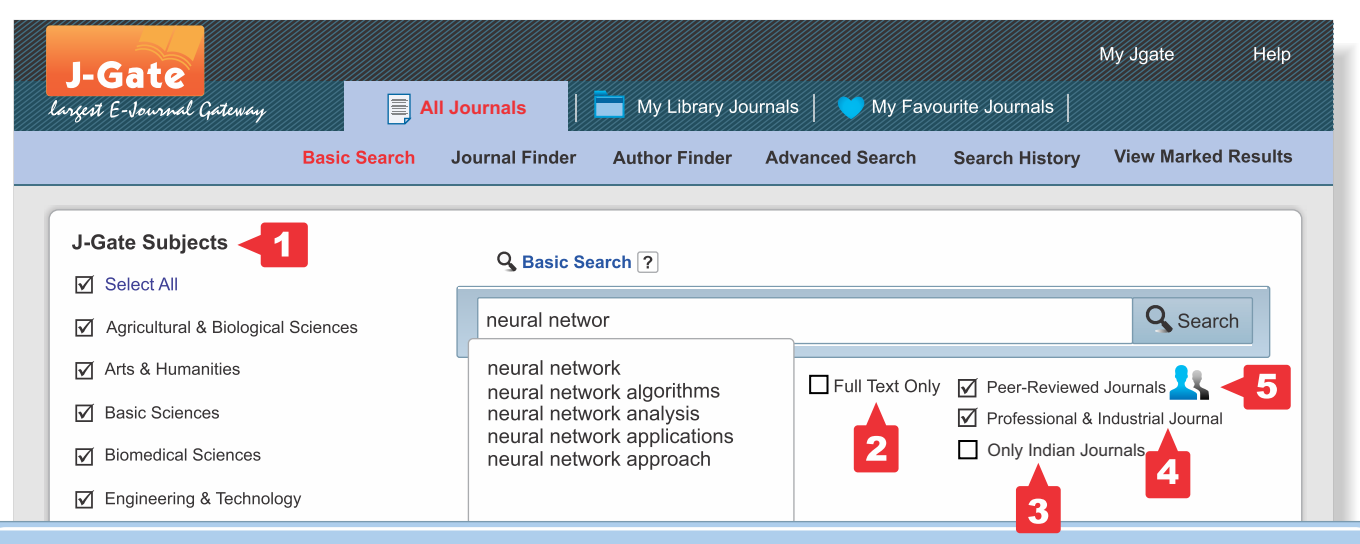

Type keyword or select from the autosuggested drop down list. Use Filters to limit the search results (combinations possible)

- 1. J-Gate Subjects: By default all subjects are selected, click to deselect subjects.
- 2. Full Text Only: To view articles with full text access, click on the limit 'Full Text Only.'
- **3. Indian Journals:** To view articles from Indian journals only, click on the limit Indian Journals.
- Professional & Industrial Journals: For results from only professional and industry journals, de-select the Peer Reviewed option.
- Peer Reviewed Journals: De-select the professional & Industrial Journals option to view results from Peer Reviewed Journals only.

# Search Result Page

| I-Gate                                                                                                    | My Jgate Help                                                                                                    |
|----------------------------------------------------------------------------------------------------|----------------------------------------------------------------------------------------------------|
| larçest E-Journal Gateway                                                                                                    | 🗐 All Journals 📔 🧮 My Library Journals   💙 My Favourite Journals                                                                                                    |
| Basic Se                                                                                                    | earch Journal Finder Author Finder Advanced Search Search History View Marked Results                                                                                                    |
| Filter Results By       1         Subject       16885         Information Science and S       16020         Artificial Intelligence       10083         Electronics       9218         Computer Science (Hard)       8994         Mechanical Engineering       8773         Electrical Engineering       6790         Psychiatry & Psychology       5506         Applied Mathematics       5387         Modelling & Simulation       4921         Show more       *         Authors       * | 4         Search Term       neural network       Refine Search       New Search         2       5       Change Search Settings         All (128117)       Full Text (30589)       3         3       Mark All       Results 11-20 of 128,117       Subject       Journals       6       Date       Relevance         Localization Based Stereo Speech Source Separation Using Probabilistic Time-Frequency Masking<br>and Deep Neural Networks       •       •         Classification of Myoelectric Signals Using Multilayer Perceptron Neural Network with Back<br>Propagation Algorithm in a Wireless Surface Myoelectric Prosthesis       •         Improved Artificial Bee Colony-Based Optimization of Boiler Combustion considering NOX<br>Emissions, Heat Rate and Fly Ash Recycling for On-Line Applications       •         Maximum Burning Rate and Fixed Carbon Burnout Efficiency of Power Coal Blends Predicted with<br>Back-Propagation Neural Network Models       •         A Novel Bio-Electronic Tongue Using Different Cellobiose Dehydrogenases To Resolve Mixtures of<br>Various Sugars and Interfering Analytes       • |
| + Journal                                                                                                    |                                                                                                    |

- 1. Narrow search results using the options Filter Results by Subject, Author, Journal or Years. For default setting, de-select the selections made & click on the button, 'Apply filter'.
- 2. By default All results are displayed, Full Text Tab will display articles where the user has full text access.
- **3.** To view results graphically **click here**.
- 4. Refine your search results using **Refine Search**. For new searches, use **New Search** option.
- 5. To change the pre-search settings click on **Change Search Setting** link.
- 6. By default the search results are displayed by **Date of Publication**, click on **Relevancy** to display articles based on relevancy.

#### Search Result Page (cont...)

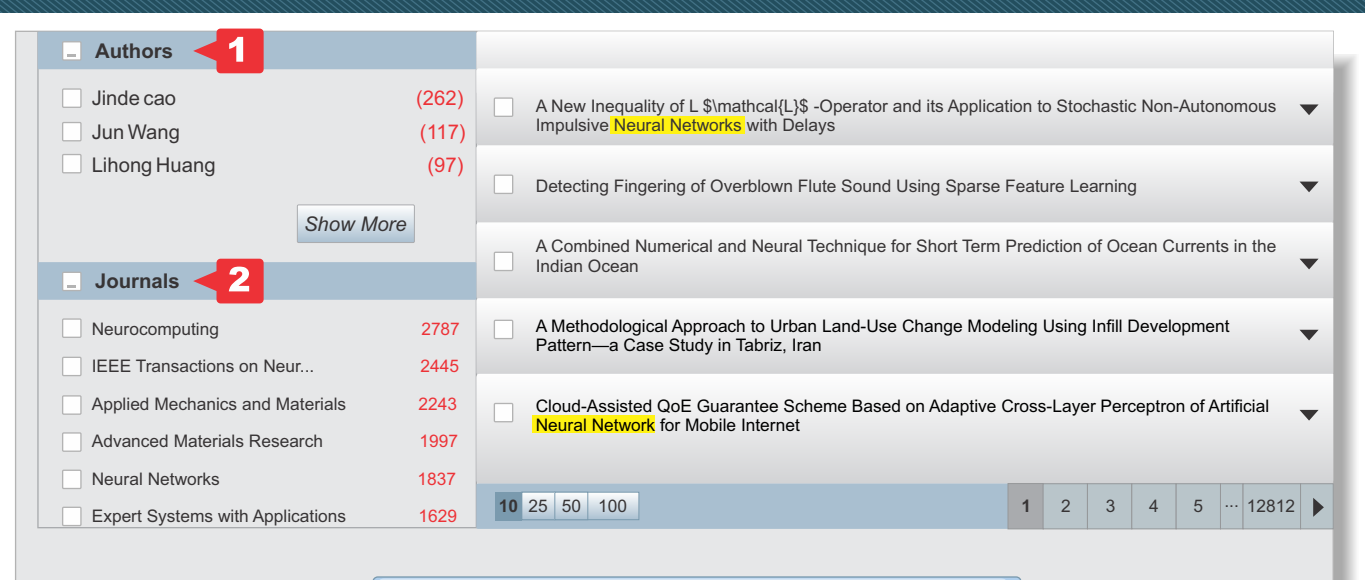

- 1. List of authors who are writing articles (shown on the search result page) relevant to the searched keyword.
- List of journals which are publishing articles (shown on the search result page) relevant to the searched keyword.

# View Articles of Your Interest

| J-Gate<br>largest E-Journal Gateway                                                               |                       | All Journals                | 🚞 My Library                          | Journals          | 💙 My Favol          | ırite Journa                | My Jgat                 | e Help                     |
|---------------------------------------------------------------------------------------------------|-----------------------|-----------------------------|---------------------------------------|-------------------|---------------------|-----------------------------|-------------------------|----------------------------|
|                                                                                                   | Basic Sea             | rch Journal Fi              | nder Author Fin                       | der Ad            | dvanced Search      | Search                      | History View I          | Marked Results             |
| Filter Results By                                                                                 |                       | Search Term                 | neural network                        |                   | neural network      |                             | Refine Search           | New Search                 |
| Neurology     Information Science and S                                                           | 16885<br>16020        | All (128117)                | Full Text (30589)                     | 2 1 1 7           | Subject 🗮 Is        | urpale                      | Change                  | Polovanco                  |
| <ul> <li>Artificial Intelligence</li> <li>Electronics</li> <li>Computer Science (Hard)</li> </ul> | 10083<br>9218<br>8994 | Localization<br>and Deep No | Based Stereo Speech                   | n Source S        | eparation Using Pro | obabilistic T               | ime-Frequency Ma        | sking                      |
| Mechanical Engineering                                                                            | 8773<br>6790          | Author:<br>Author Email:    | Yang Yu; Wenwu Wa<br>hanpeng@nwpu.edu | ang; Peng<br>u.cn | Han <b>2</b>        | 3                           | de elevient l'heireneit | u Vilan Ohing              |
| Applied Mathematics Modelling & Simulation                                                        | 5387<br>4921          | Affiliation:<br>Source:     | EURASIP Journal o                     | n Audio, S        | peech, and Music F  | vestern Poly<br>Processing; | Vol 2016 No 1, De       | y, Xi'an, China<br>c 2016; |
| Sho                                                                                               | ow more               | Keywords:                   | Deep Learning; Dee                    | ep Neural I       | Networks; Source S  | eparation; S                | Soft Mask               |                            |
| + Autnors<br>+ Journal                                                                            |                       |                             |                                       |                   | 5                   |                             |                         |                            |

- Select articles of your choice and click on View Marked Results in order to download the citations to your choice of reference manager. The bibliographic information of these articles can also be printed or mailed directly through this feature.
- 2. Click on the Author Name to quickly view the articles written by an author.
- 3. Click Article Title to view details of the articles with links to
  - a. Full Text, for the articles you have full text access online
  - b. Available in your Library, if the article is subscribed in print and the hard copy is available in your library
  - c. **Find in library**, to view the list of Institution which are Subscribed to the Journal, in which the article is published.
- 4. Click on the Journal Name to view all the other articles published in the issue.
- 5. Click on the Keyword to quickly view articles having the selected keyword.

#### Link to View Full Text

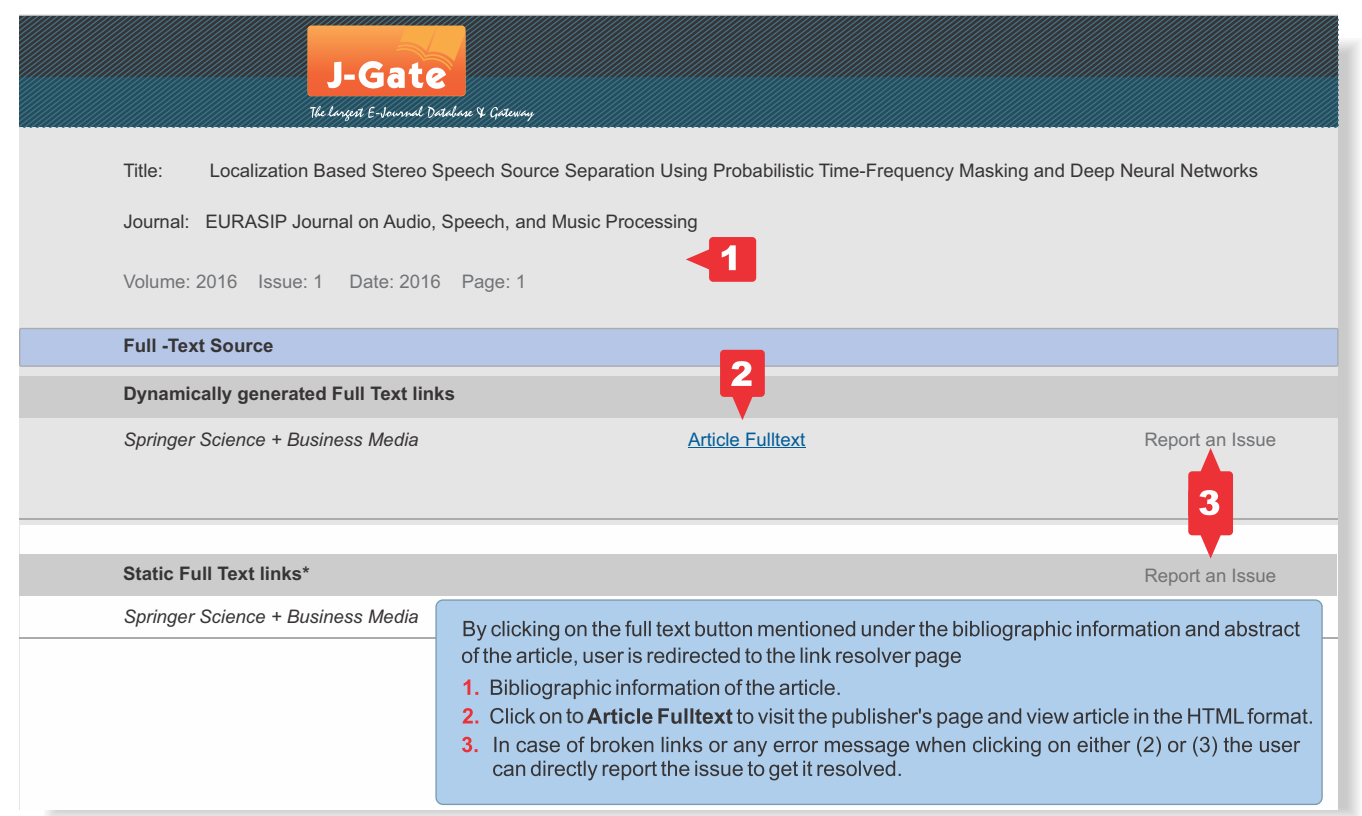

\*Use Static link(s) in case you find the Dynamic link(s) is missing/inactive

#### Advance Search for more complex Search Query

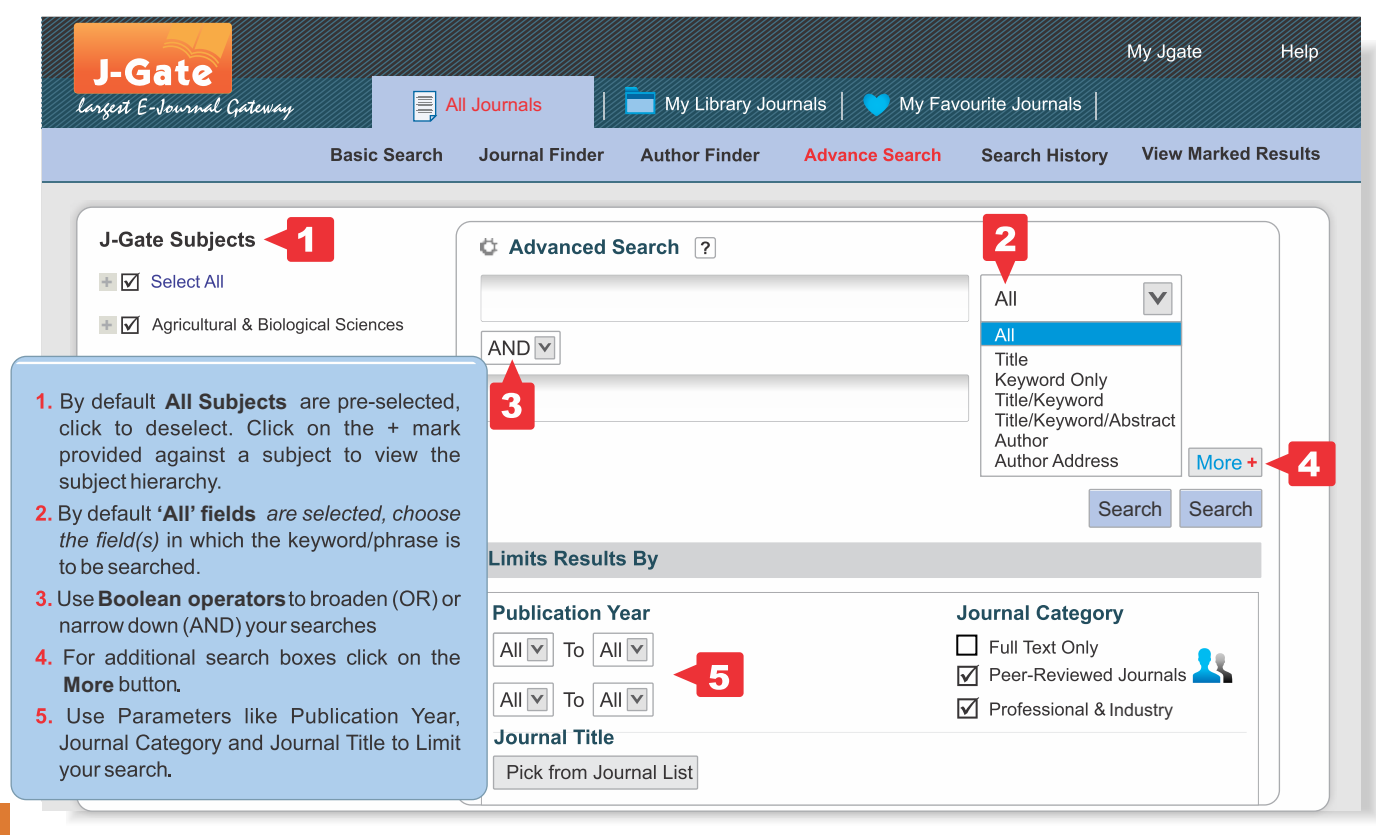

#### Author Finder to Find Articles of an Author

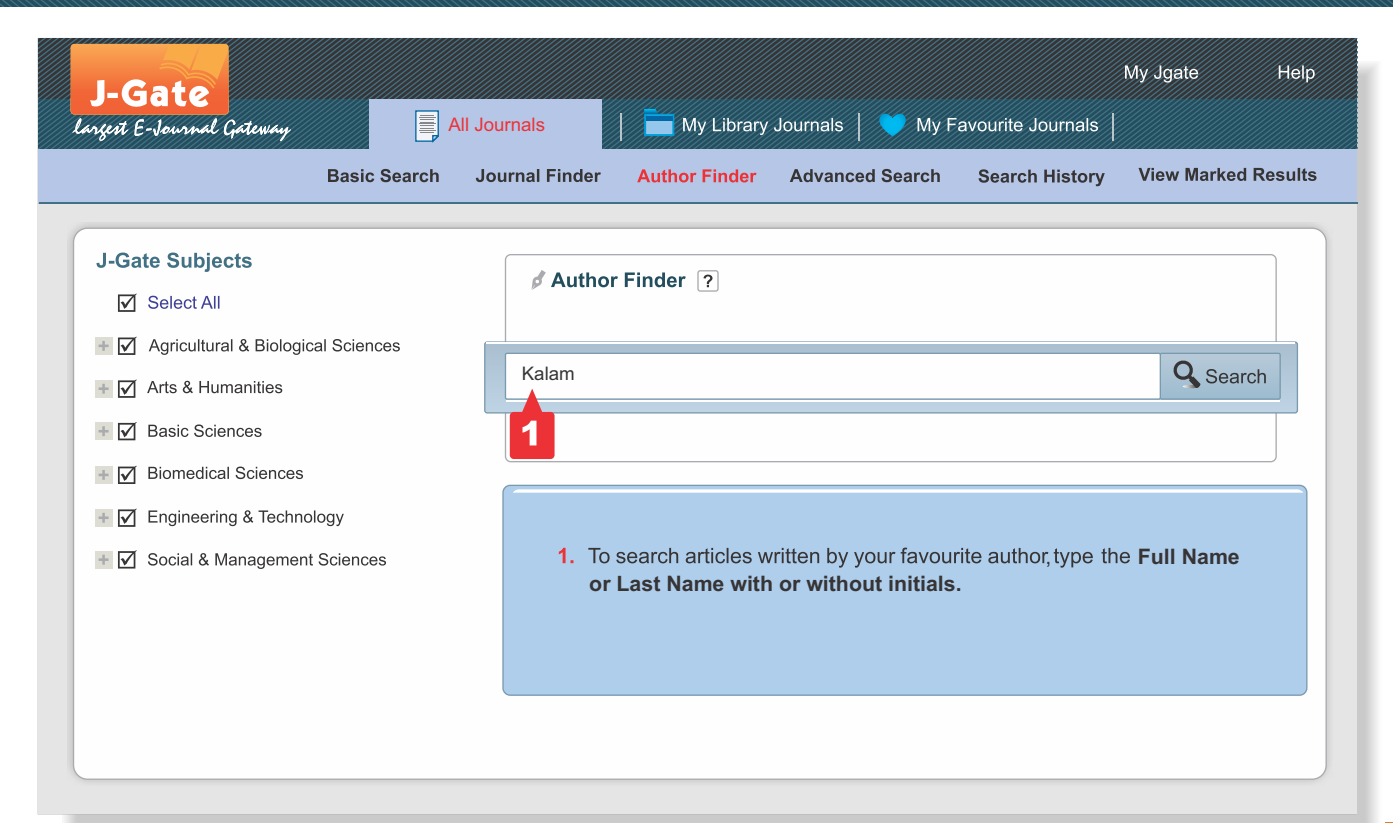

# Author Finder Search Result Page

| Search Term Kalam                                         | kalam                                                                             | ı                      | Search         |  |
|-----------------------------------------------------------|-----------------------------------------------------------------------------------|------------------------|----------------|--|
| Results Showing 1-10 of126                                |                                                                                   | Change                 | Search Setting |  |
| All [0-9] A B C D E F G H I J K L M N O P Q R S T U V W > | YZ                                                                                |                        |                |  |
| Sl. No. 🗌 Author Name                                     |                                                                                   | Added Auth             | nors           |  |
| 1 A Abdul Kalam                                           |                                                                                   | View Artic             | :les <b>2</b>  |  |
| 2 A Abou El Kalam                                         | А                                                                                 | P J Abdul Kalam        | X              |  |
| 3 🗌 A K M Kalam                                           |                                                                                   |                        |                |  |
| 4 🗌 A Kalam                                               | 1. Select auth                                                                    | hor(s) of your choice. |                |  |
| 5 🗌 A Kalam A Khalik Patel                                | 2. Click on View Article to view the list of articles from the selected author(s) |                        |                |  |
| 6 🔲 A Kalam Azad                                          |                                                                                   |                        |                |  |
| 7 🔲 A Kalam Gazi                                          |                                                                                   |                        |                |  |
| 8 🗌 A Kalam J Ahmed                                       |                                                                                   |                        |                |  |
| 9 🗹 A P J Abdul Kalam < 1                                 |                                                                                   |                        |                |  |
| 10 Abdul Kalam                                            |                                                                                   |                        |                |  |

#### Browse Journals Using A-Z Listing

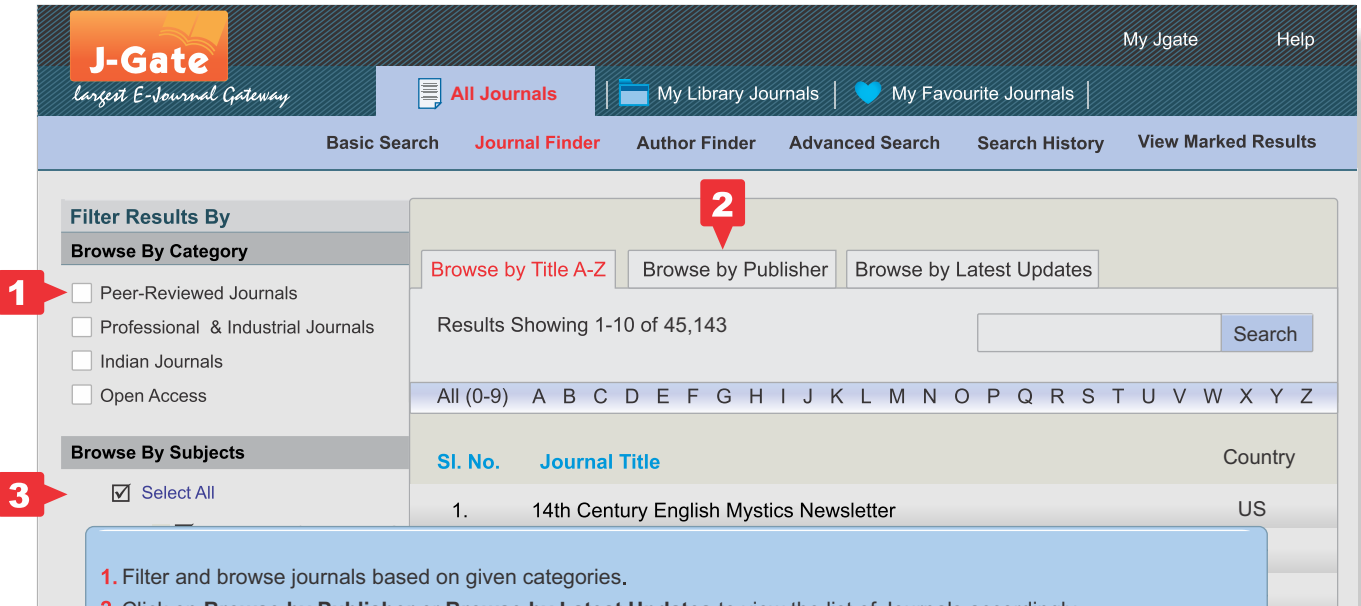

- 2. Click on Browse by Publisher or Browse by Latest Updates to view the list of Journals accordingly.
- 3. Select available journals in your subject category or subcategory by deselecting all, expanding the basic subject areas and selecting the subcategory.

#### Browse Table of Contents

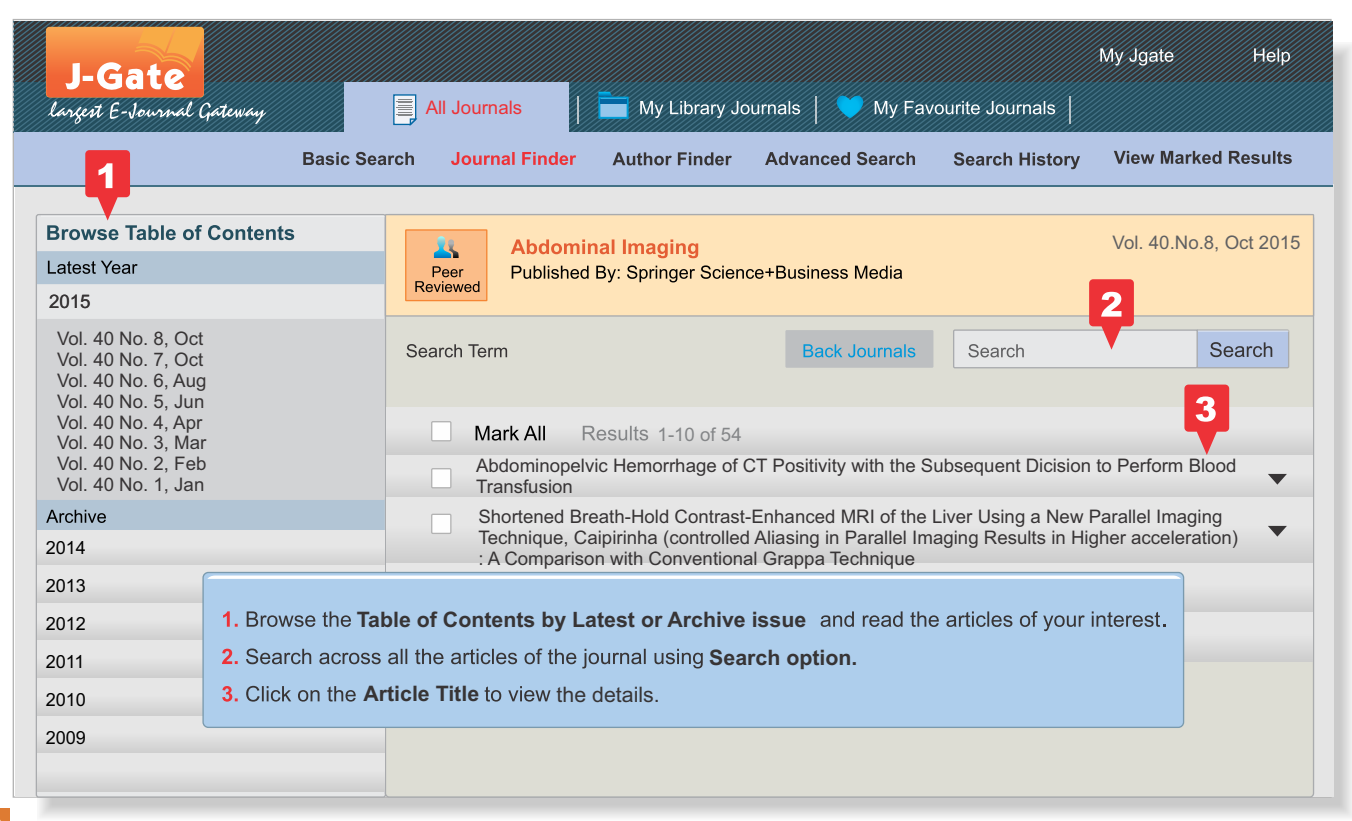

# Register to add My Favourite Journals & Set Alerts

| J-Gate<br>argent E-Journal Gateway                                                                 |                                              | All Journals                                | 📄 My Libra                           | ary Journals          | 💙 My Favourite J   | My Jgate        | Help       |
|----------------------------------------------------------------------------------------------------|----------------------------------------------|---------------------------------------------|--------------------------------------|-----------------------|--------------------|-----------------|------------|
|                                                                                                    | Basic Search                                 | Journal Finder                              | Author Finder                        | Advanced Se           | arch Search Hi     | story View Mark | ed Results |
| <ol> <li>Enter your login of you are a register</li> <li>New user click hereigistration</li> </ol> | credentials if<br>red user<br><b>ere</b> for | Sign in<br>Em<br>Passwo<br>Forgot Password: | Login with y<br>J-gate accor<br>ail: | our Username a<br>int | nd Password to use | e your my       |            |
|                                                                                                    |                                              |                                             | 2                                    |                       |                    |                 |            |

# Register to add My Favourite Journals & Set Alerts

| izert E-Journal Gateway                                | All Journals                             | 📔 🖬 My Libra  | ary Journals   💙 M | y Favourite Journal | 5                 |
|--------------------------------------------------------|------------------------------------------|---------------|--------------------|---------------------|-------------------|
| Basic Sea                                              | rch Journal Finder                       | Author Finder | Advanced Search    | Search History      | View Marked Resul |
|                                                        | Alleor Pogistratio                       |               |                    |                     |                   |
|                                                        | First Name*                              |               |                    |                     |                   |
|                                                        | Last Name*                               |               |                    |                     |                   |
| 1. Fill in your personal details.                      | Email*                                   |               |                    |                     |                   |
| 2. Optional fields.                                    | Department*                              |               |                    |                     |                   |
| button, you'll receive an                              | Describe Your Profile*                   | Student       |                    |                     |                   |
| This email and password<br>can be utilized to login on | Select any one Identity                  |               |                    |                     |                   |
| the previous page.                                     | O Your Library ID                        |               |                    | 3                   |                   |
|                                                        | <ul> <li>Your Institutional I</li> </ul> | D <2          |                    | Register            | Cancel            |

#### Register to add My Favourite Journals & Set Alerts

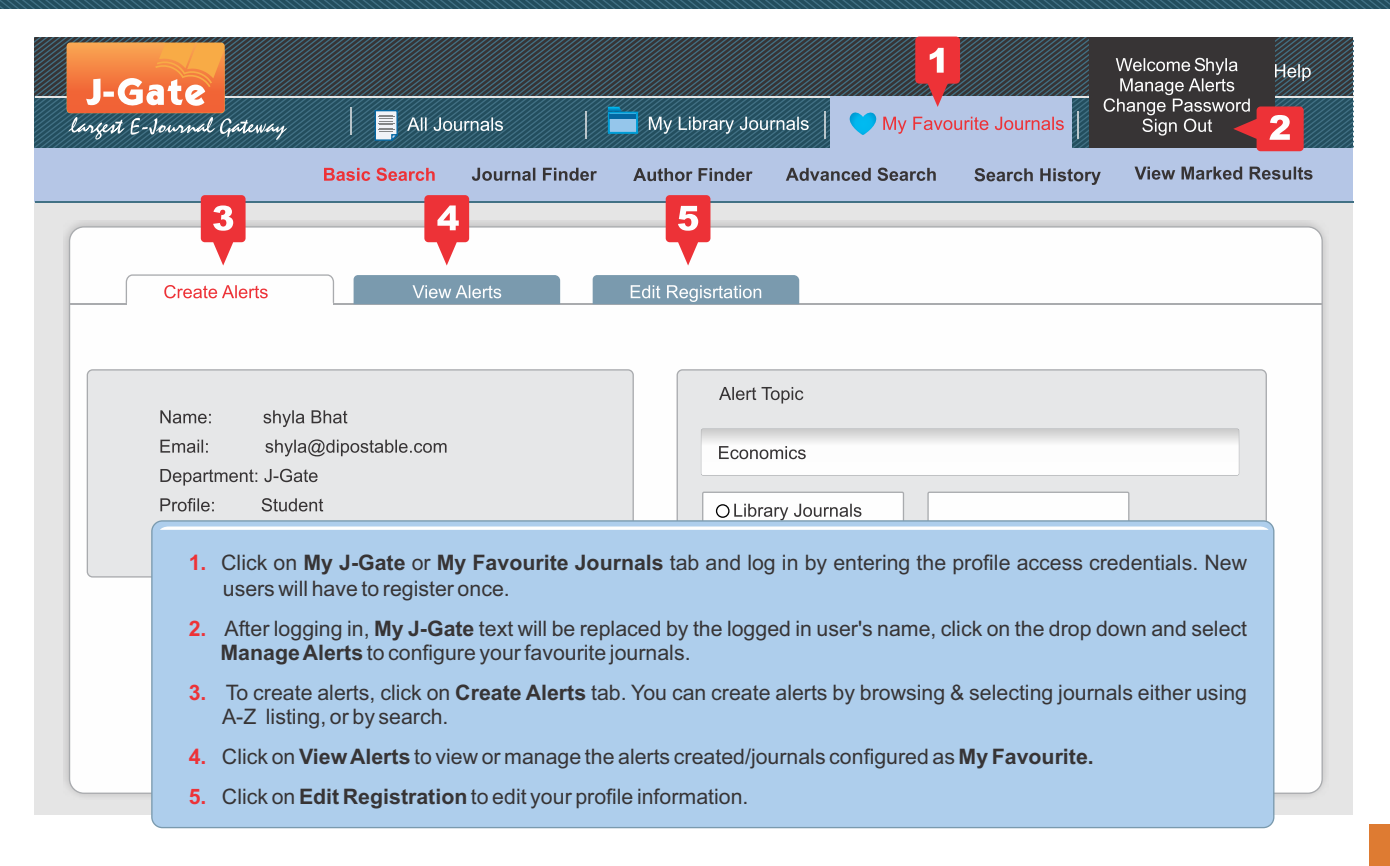

# Search History

| J-0     | Gate                                               |                                          |                                           |                                             |                                                |                                      | My Jgate H           | elp  |
|---------|----------------------------------------------------|------------------------------------------|-------------------------------------------|---------------------------------------------|------------------------------------------------|--------------------------------------|----------------------|------|
| larzest | E-Journal Gateway                                  |                                          | Journals                                  | 🚞 My Library Jo                             | ournals   💙 My Fa                              | vourite Journals                     |                      |      |
|         |                                                    | Basic Search                             | Journal Finde                             | r Author Finder                             | Advanced Search                                | Search History                       | View Marked Res      | ults |
|         |                                                    |                                          |                                           |                                             |                                                | 1                                    |                      |      |
| Curre   | nt Search Results                                  | Saved Sear                               | ch Results                                |                                             |                                                |                                      |                      |      |
| Sr. No. | Search Terms                                       |                                          |                                           |                                             | Date/Time                                      | Search Type                          | Actions              |      |
| . 1.    | Inflation: (Title/ Keyw<br>Professional Industry S | ord/Abstract), Lin<br>Journals; Context: | nit By: <i>Peer- Rev</i>                  | viewed Journals or                          | 09/24/2015 00:00AM                             | Advanced Search                      | View Results (17022) |      |
| 2.      | Inflation: (Title/ Keyw<br>Professional Industry   | ord/Abstract), Lin<br>Journals; Context: | nit By: <i>Peer- Rev</i><br>All Journals; | viewed Journals or                          | 09/24/2015 00:00AM                             | Basic Search                         | View Results (17022) |      |
| 3.      | Jagdish Arora: (Autho                              | or(s)), Limit By: C                      | context:                                  |                                             | 09/24/2015 00:00AM                             | Author Finder                        | View Results (15)    | â    |
| 4.      | "neural network": (Ti<br>Journals or Profession    | tle/ Keyword/Abst<br>al Industry Journa  | tract), Limit By: /<br>als; Context:      | Peer- Reviewed                              | 09/24/2015 00:00AM                             | Basic Search                         | View Results (32846) |      |
|         |                                                    |                                          | 1. To view<br>the sea                     | v and save your sea<br>arch history, you ha | arches, click on the s<br>ve to be logged in a | Search History I<br>s a profile user | Button.To save       |      |

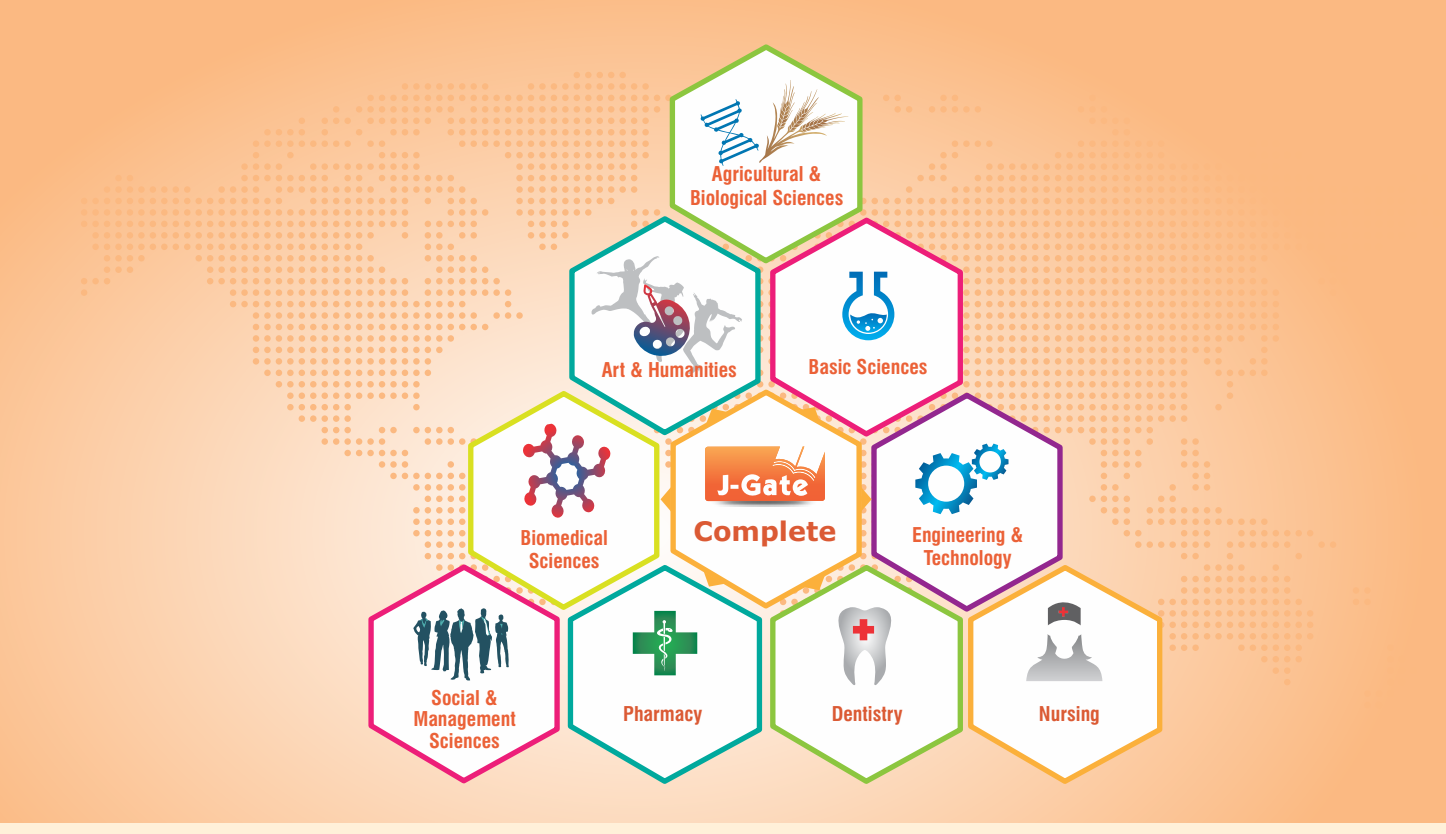

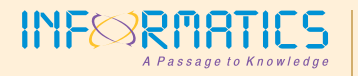

Informatics Publishing Limited., No. 194, R.V. Road, P.B.No. 400, Basavanagudi, Bangalore - 560 004, India. Phone: +91-80-40387777 Fax: + 91-80-40387600 Email:jcoordinator@informaticsglobal.com www.informaticsglobal.com